# 使用IME配置IPS阻止

## 目錄

簡介 必要條件 需求 採用元件 慣例 設定 網路圖表 組態 啟動感測器配置 將感測器新增到IME 配置Cisco IOS路由器的阻塞 驗證 發動攻擊並阻止攻擊 疑難排解 提示 相關資訊

# <u>簡介</u>

本文討論使用IPS Manager Express(IME)對入侵防禦系統(IPS)阻止的配置。IME和IPS感測器用於 管理用於阻止的Cisco路由器。請考慮此組態時,請記住以下專案:

- •安裝感測器並確保感測器正常工作。
- 使監聽介面跨距介面以外的路由器。

# <u>必要條件</u>

#### <u>需求</u>

本文件沒有特定需求。

#### <u>採用元件</u>

本文中的資訊係根據以下軟體和硬體版本:

- Cisco IPS管理員Express版本7.0
- Cisco IPS感應器7.0(0.88)E3
- 採用Cisco <sup>IOS軟體版本12.4的</sup>Cisco IOS®路由器

本文中的資訊是根據特定實驗室環境內的裝置所建立。文中使用到的所有裝置皆從已清除(預設))的組態來啟動。如果您的網路正在作用,請確保您已瞭解任何指令可能造成的影響。

#### <u>慣例</u>

請參閱思科技術提示慣例以瞭解更多有關文件慣例的資訊。

### <u>設定</u>

#### 網路圖表

本檔案會使用此網路設定。

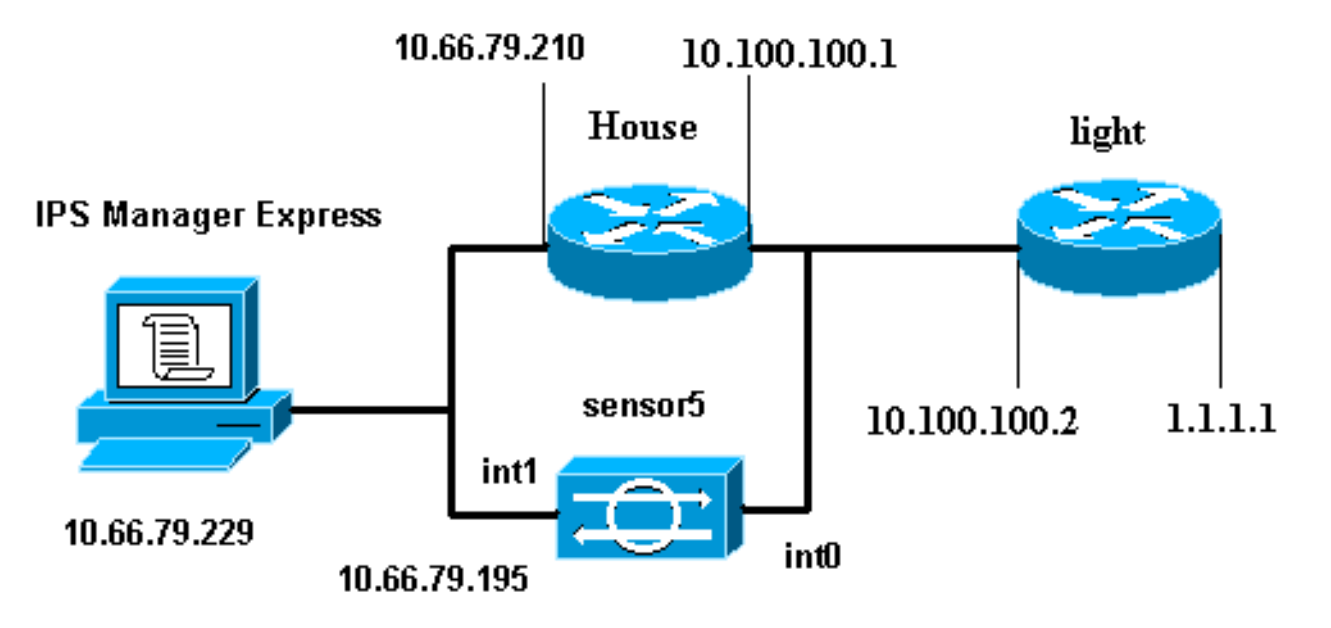

#### 組態

本檔案會使用這些設定。

- <u>路由器指示燈</u>
- <u>路由器外殼</u>

#### 路由器指示燈

```
Current configuration : 906 bytes

!

version 12.4

service timestamps debug uptime

service timestamps log uptime

no service password-encryption

!

hostname light

!

enable password cisco

!

username cisco password 0 cisco
```

```
ip subnet-zero
1
!
!
ip ssh time-out 120
ip ssh authentication-retries 3
!
call rsvp-sync
!
!
!
fax interface-type modem
mta receive maximum-recipients 0
!
controller E1 2/0
!
!
!
interface FastEthernet0/0
ip address 10.100.100.2 255.255.255.0
duplex auto
speed auto
I
interface FastEthernet0/1
ip address 1.1.1.1 255.255.255.0
duplex auto
speed auto
!
interface BRI4/0
no ip address
shutdown
interface BRI4/1
no ip address
shutdown
1
interface BRI4/2
no ip address
shutdown
!
interface BRI4/3
no ip address
shutdown
1
ip classless
ip route 0.0.0.0 0.0.0.0 10.100.100.1
ip http server
ip pim bidir-enable
!
1
dial-peer cor custom
!
1
line con 0
line 97 108
line aux 0
line vty 0 4
login
!
end
路由器外殼
Current configuration : 939 bytes
```

```
I
version 12.4
service timestamps debug uptime
service timestamps log uptime
no service password-encryption
!
hostname house
!
logging queue-limit 100
enable password cisco
!
ip subnet-zero
1
1
no ip cef
no ip domain lookup
ip audit notify log
ip audit po max-events 100
1
!
no voice hpi capture buffer
no voice hpi capture destination
1
1
1
interface FastEthernet0/0
 ip address 10.66.79.210 255.255.255.224
 duplex auto
 speed auto
1
interface FastEthernet0/1
 ip address 10.100.100.1 255.255.255.0
 ip access-group IDS_FastEthernet0/1_in_0 in
!--- After you configure blocking, !--- IDS Sensor
inserts this line. duplex auto speed auto ! interface
ATM1/0 no ip address shutdown no atm ilmi-keepalive ! ip
classless ip route 0.0.0.0 0.0.0.0 10.66.79.193
ip route 1.1.1.0 255.255.255.0 10.100.100.2
no ip http server
no ip http secure-server
1
ip access-list extended IDS_FastEthernet0/1_in_0
permit ip host 10.66.79.195 any
permit ip any any
!--- After you configure blocking, !--- IDS Sensor
inserts this line. ! call rsvp-sync ! ! mgcp profile
default ! ! line con 0 exec-timeout 0 0 line aux 0 line
vty 0 4 exec-timeout 0 0 password cisco
login
line vty 5 15
login
!
1
end
```

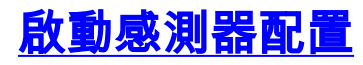

完成以下步驟以開始配置感測器。

```
1. 如果這是您首次登入感測器,則必須輸入cisco作為使用者名稱,cisco作為密碼。
2. 系統提示時,請更改密碼。注意: Cisco123是一個詞典,系統不允許使用。
3. 鍵入setup,然後按照系統提示設定感測器的基本引數。
4. 輸入以下資訊:
  sensor5#setup
      --- System Configuration Dialog ---
  !--- At any point you may enter a question mark '?' for help. !--- Use ctrl-c to abort the
  configuration dialog at any prompt. !--- Default settings are in square brackets '[]'.
  Current time: Thu Oct 22 21:19:51 2009
  Setup Configuration last modified:
  Enter host name[sensor]:
  Enter IP interface[10.66.79.195/24,10.66.79.193]:
  Modify current access list?[no]:
  Current access list entries:
  !--- permit the ip address of workstation or network with IME Permit: 10.66.79.0/24
  Permit:
  Modify system clock settings?[no]:
   Modify summer time settings?[no]:
     Use USA SummerTime Defaults?[yes]:
     Recurring, Date or Disable?[Recurring]:
     Start Month[march]:
     Start Week[second]:
     Start Day[sunday]:
     Start Time[02:00:00]:
     End Month[november]:
     End Week[first]:
     End Day[sunday]:
     End Time[02:00:00]:
     DST Zone[]:
     Offset[60]:
   Modify system timezone?[no]:
     Timezone[UTC]:
     UTC Offset[0]:
   Use NTP?[no]: yes
     NTP Server IP Address[]:
     Use NTP Authentication?[no]: yes
       NTP Key ID[]: 1
       NTP Key Value[]: 8675309
5. 儲存組態。感測器儲存配置可能需要幾分鐘時間。
  [0] Go to the command prompt without saving this config.
```

[2] Save this configuration and exit setup.

[1] Return back to the setup without saving this config.

Enter your selection[2]: 2

## <u>將感測器新增到IME</u>

完成這些步驟,將感測器新增到IME中。

- 1. 轉到安裝了IPS Manager Express的Windows PC, 然後開啟IPS Manager Express。
- 2. 選擇Home > Add。
- 3. 鍵入此資訊並按一下OK以完成配置。

| Home 🔀 Configuration 🌆 Ever | nt Monito | ring 🚮 Report:       | s 🧖 Help            |             | _       |
|-----------------------------|-----------|----------------------|---------------------|-------------|---------|
| Devices 🗇 🖓                 | Home      | > Devices > Dev      | vice List           | 11-14 M     | 9.      |
|                             | 🗣 Add     | 🛛 Edit 📋 Dele        | te 👂 Start 👻        | 📕 Stop 👻 🍳  | Status  |
|                             | Time      | Device Name          | IP Address          | Device Type | Event S |
|                             | 🦁 Ed      | it Device            |                     |             |         |
|                             |           |                      |                     |             |         |
|                             | Senso     | r Name:              | Sensor5             |             |         |
|                             | Senso     | r IP Address:        | 10.66.79.195        |             |         |
|                             | User I    | Name:                | cisco               |             |         |
|                             | Passw     | vord:                |                     |             |         |
|                             | Web 9     | Server Port:         | 443                 |             |         |
|                             | Comm      | iunication protocol  | 6 <del>1</del>      |             |         |
|                             | 💿 U:      | se encrypted conn    | ection (https)      |             |         |
|                             | 00        | se non-encrypted     | connection (http)   |             |         |
|                             | Event     | Start Time (UTC)     |                     |             |         |
|                             | M 🕑       | ost Recent Alerts    |                     |             |         |
|                             | st        | art Date (YYYY:M     | M:DD);:             |             |         |
|                             | St        | art Time (HH:MM::    | 55): []:            | :           |         |
|                             | Exclus    | de alerts of the fol | lowing severity lev | el(s)       |         |
|                             |           | iformational 🔲 l     | .ow 🗌 Medium        | High        |         |

4. 選擇**Devices > sensor5**以驗證感測器狀態,然後按一下右鍵以選擇**Status**。確保可以看到已成 功打*開訂閱。*消息。

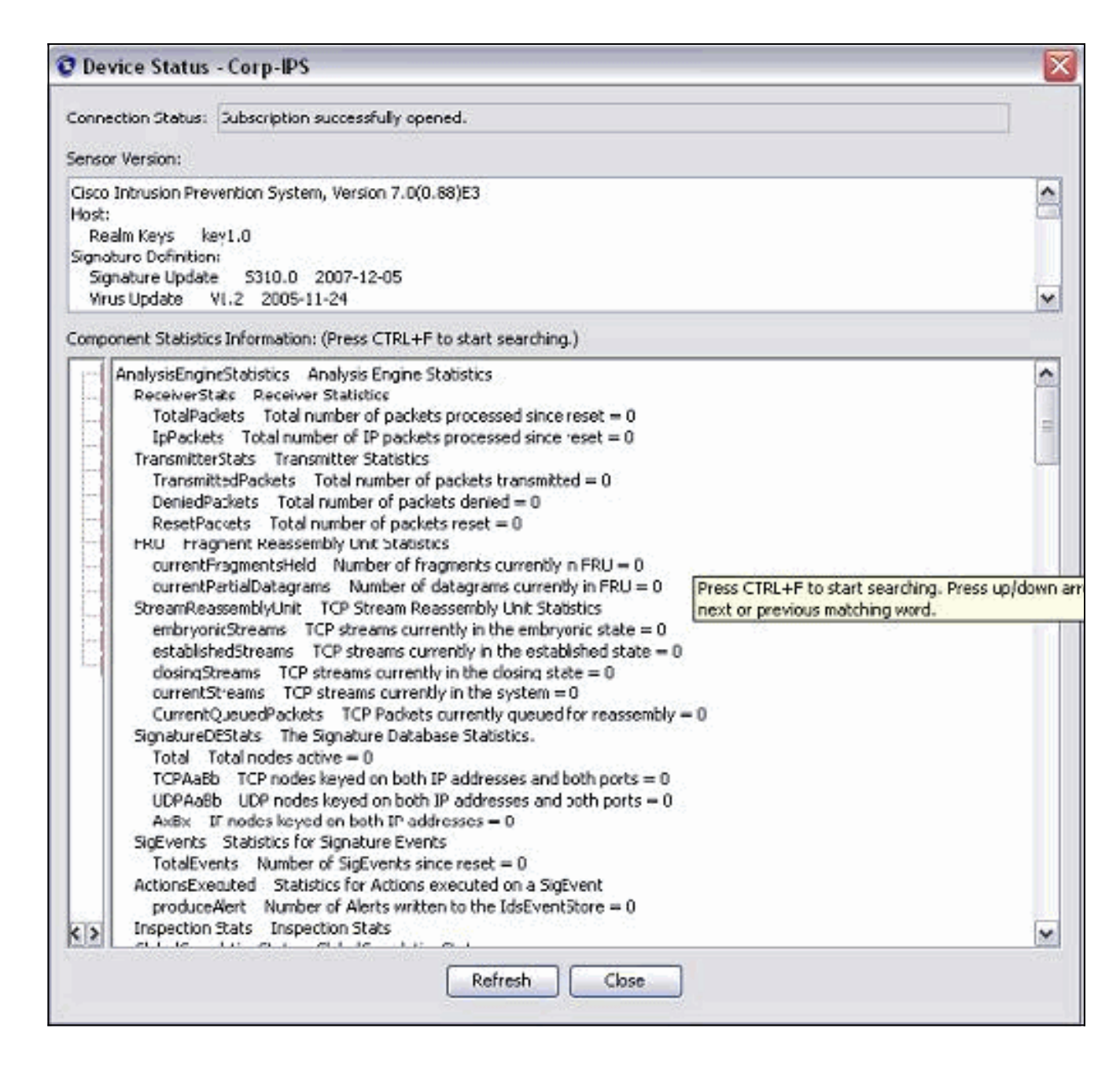

# 配置Cisco IOS路由器的阻塞

完成以下步驟,以便為Cisco IOS路由配置阻止:。

- 1. 在IME PC上, 開啟Web瀏覽器, 轉到https://10.66.79.195。
- 2. 按一下「OK」以接受從感測器下載的HTTPS證書。
- 3. 在「登入」視窗中,輸入cisco作為使用者名稱,123cisco123作為密碼。出現此IME管理介面 :

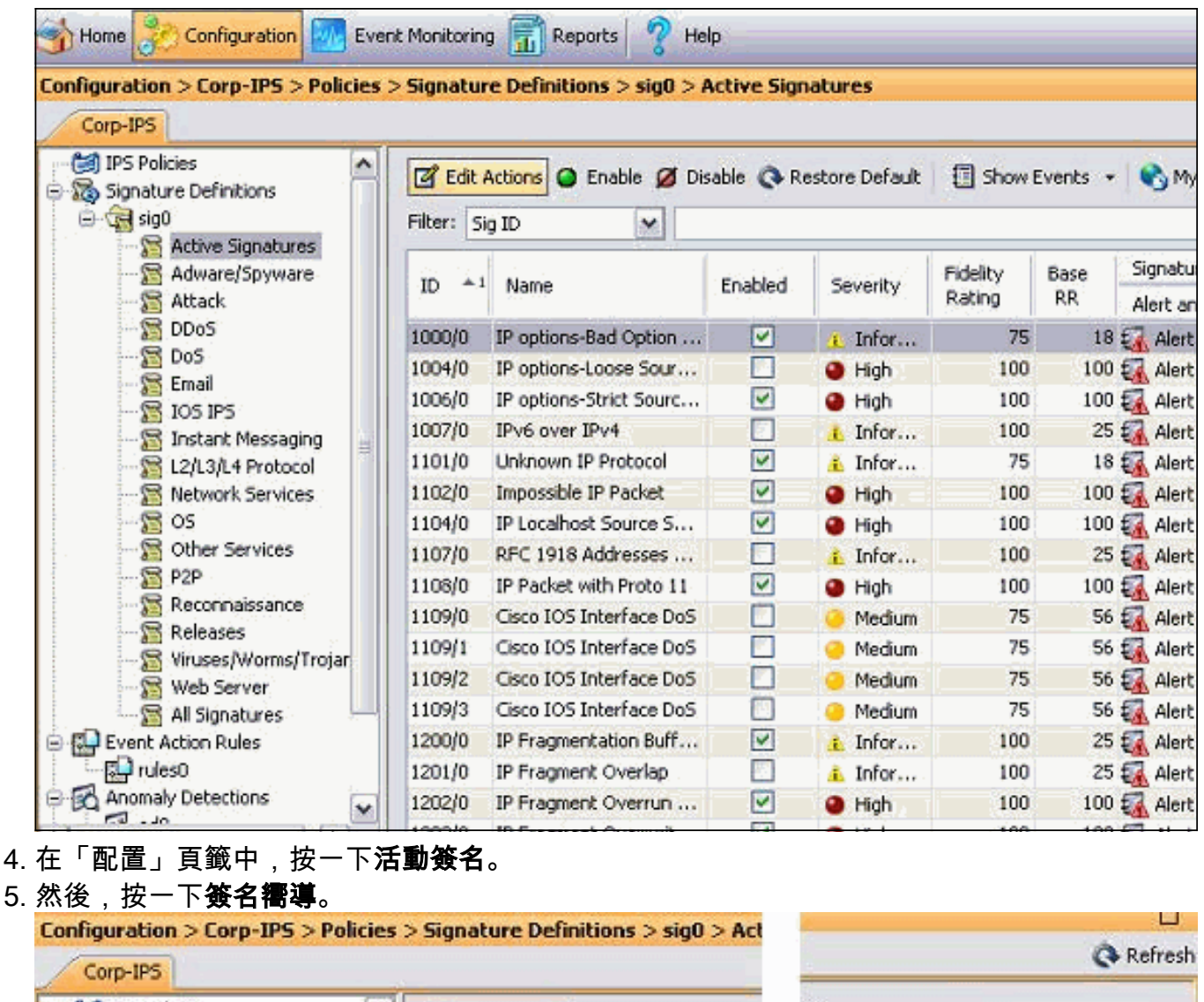

| - Corp-IPS            | 17 Edit Artisere @ Eastha    | Dicab | lelp_  |                    |
|-----------------------|------------------------------|-------|--------|--------------------|
| Signature Definitions | Filter: Sig ID               | Disau | Filter | Q Signature Wizard |
| Active Signatures     | ID *1 Name                   | E     | C.     |                    |
| DDoS                  | 1000/0 IP options-Bad Option | ·     |        | ~                  |
| 1 🔀 DoS               | 1004/0 IP optione-Loose Sour | 500 P |        |                    |

**注意:**由於空間限制,上一個螢幕截圖已被剪為兩個部分。

6. 選擇**Yes**和**String TCP**作為Signature engine。按「**Next**」(下一步)。

| N                                     | Welcome                                                                                                    |
|---------------------------------------|----------------------------------------------------------------------------------------------------|
| Hinda<br>Sien<br>Sien<br>Fito<br>Enal | Welcome to the Custom Signature Wizard. This wizard will guide you through the process of defining a custom signature.<br>Do you know which Signature Engine you want to use for the custom signature?<br>Yes<br>Select Engine: String TCP |

7. 您可以將此資訊保留為預設值,或輸入自己的簽名ID、簽名名稱和使用者註釋。按「Next」 (下一步)。

| 😋 Custom Signature Wiz | ard                                                                           |                                                                                                    | × |
|------------------------|-------------------------------------------------------------------------------|----------------------------------------------------------------------------------------------------|---|
|                        | Signature Identifica                                                          | ation                                                                                                    |   |
|                        | Signature identification<br>signature behavior. Yo<br>default values, but ear | parameters identify and describe the signature, but do not affect the<br>ou must specify a Signature ID and SubSignature ID. You can override the<br>ch required value must be unique (not used by another signature). |   |
|                        | Signature ID:                                                                 | 60000                                                                                                    |   |
| E TANK SLAND           | SubSignature ID:                                                              | 0                                                                                                    |   |
| al page                | Signature Name                                                                | String.tcp                                                                                                    |   |
| httili                 | Alert Notes:                                                                  | My Sig Info                                                                                                    |   |
|                        | User Comments:                                                                | Sig Comment                                                                                                    |   |

8. 選擇Event Action,然後選擇Produce Alert和Request Block Host。按一下「Next」以繼續。

6

| Scustom Signature wizar                                                                                                    | ŭ                                                                      |                                                                                                    |                               |
|----------------------------------------------------------------------------------------------------|------------------------------------------------------------------------|----------------------------------------------------------------------------------------------------|-------------------------------|
| NO. SOUTH                                                                                                    | Engine Specific Parameters                                             |                                                                                                    |                               |
|                                                                                                    | Engine-specific parameters deter<br>to fire. You can set the following | rmine what the signature looks for and what cau<br>String TCP engine parameters used for this sign                               | uses the signature<br>nature. |
|                                                                                                    | Name                                                                   | Value                                                                                                    |                               |
|                                                                                                    | Specify Min Match Length                                               | Select item(s)     Deny Attacker Inline     Deny Attacker Service Pair Inline                                                    | Select All                    |
| nda<br>anares<br>horean<br>horean<br>horea | Regex StringService Ports                                              | Deny Attacker Victim Pair Inline     Deny Connection Inline     Deny Packet Inline     Log Attacker Packets     Log Pair Packets | Select None                   |
| Email FTP-u-m                                                                                                    | Specify Max Match Offse                                                | Produce Alert<br>Produce Verbose Alert<br>Request Block Connection<br>Request Block Host                                         |                               |
| Pages                                                                                                    |                                                                        | Request SNMP Trap Reset TCP Connection                                                                                           |                               |
| C B-                                                                                                    | Parameter uses the Defa     Parameter uses a User-D                    | ault Value. Click the value field to edit the value<br>Defined Value. Click the icon to restore the defa                         | ult value.                    |

9. 輸入正規表示式(在本例中為*testattack*),輸入23作為Service Ports,選擇**To Service**作為 Direction,然後按一下**Next**以繼續。

| Custom Signature W | Izard                                                                                                    |                                    |  |
|--------------------|----------------------------------------------------------------------------------------------------|------------------------------------|--|
| Constanta - 194    | Engine Specific Parameters                                                                                                    |                                    |  |
|                    | Engine-specific parameters determine what the signature looks for and what causes the signature<br>to fire. You can set the following String TCP engine parameters used for this signature. |                                    |  |
|                    | Name                                                                                                    | Value                              |  |
|                    | Event Action                                                                                                    | Produce Alert   Request Block Host |  |
|                    | Strip Telnet Options                                                                                                    | No                                 |  |
| LINSZ.             | Specify Min Match Length                                                                                                    | No                                 |  |
|                    | -Regex String                                                                                                    | testattack                         |  |
| and the second     | Service Ports                                                                                                    | 23                                 |  |
| FILTI              |                                                                                                    | To Service                         |  |
| HHHHH              | Specify Exact Match Offset                                                                                                    | No                                 |  |
| 111111             |                                                                                                    | No<br>No                           |  |
|                    | Specify Min Match Offset                                                                                                    |                                    |  |
|                    | Swap Attacker Victim                                                                                                    | No                                 |  |

10. <u>可以將此資訊保留為預設值。按「**Next**」(下一步)。</u>

| 😨 Custom Signature Wiza                    | rd                                                                                                    | $\overline{\mathbf{X}}$                                                                                                    |
|--------------------------------------------|----------------------------------------------------------------------------------------------------|----------------------------------------------------------------------------------------------------|
|                                            | Alert Response                                                                                                    |                                                                                                    |
|                                            | You can assign the following v<br>of the signature and the sever<br>number from 0 to 100, with 10<br>to help calculate the Risk Ratin<br>signature. | alues to this signature that reflect both your confidence in the fidelity<br>rity of the attack it represents. The Signature Fidelity Rating is any<br>10 reflecting the most confidence in this signature. This number is used<br>ng, which helps determine what actions result from the firing of this |
| E LAND AND AND AND AND AND AND AND AND AND | Signature Fidelity Rating:                                                                                                    | 75                                                                                                    |
| Hand Pages                                 | Severity of the Alert:                                                                                                    | High                                                                                                    |

11. 按一下**完成**以完成嚮導。

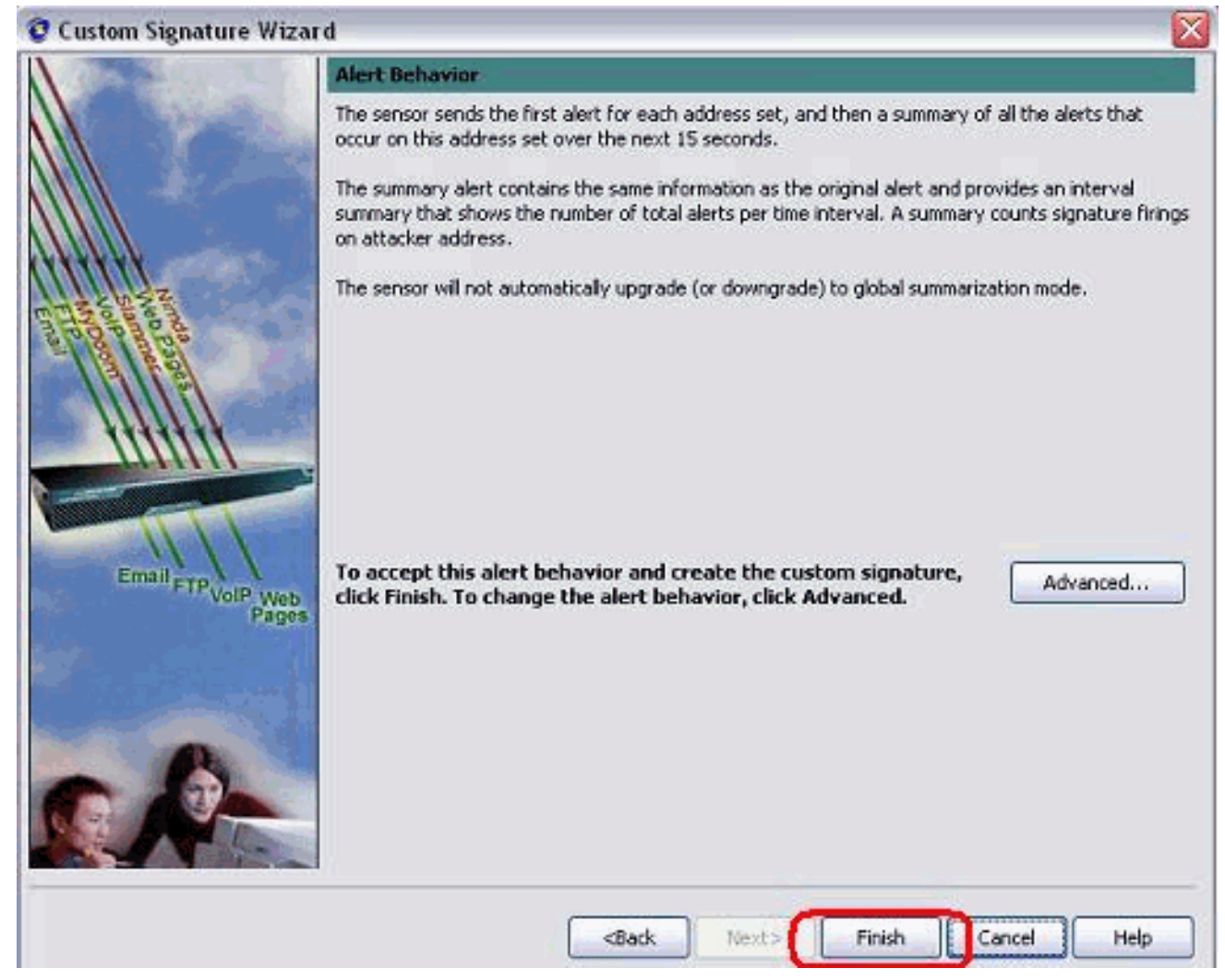

12. 選擇Configuration > sig0 > Active Signatures,以便通過Sig ID或Sig Name找到新建立的簽 名。按一下Edit以檢視簽名。

| Name                       | Value                              |  |
|----------------------------|------------------------------------|--|
| 3-Signature Definition     |                                    |  |
| Signature ID               | 60000                              |  |
| SubSignature ID            | 0                                  |  |
| - M Alert Severity         | Medium                             |  |
| - 🐼 Sig Fidelity Rating    | 75                                 |  |
| 🖾 Promiscuous Delta        | 0                                  |  |
| -Sig Description           | 17                                 |  |
| 🐼 Signature Name           | String.tcp                         |  |
| 🖌 Alert Notes              | My Sig Info                        |  |
| - 😿 User Comments          | Sig Comment                        |  |
| Alert Traits               | 0                                  |  |
| Release                    | custom                             |  |
|                            | String TCP                         |  |
| - 🐨 Event Action           | Produce Alert   Request Block Host |  |
|                            | No                                 |  |
| Specify Min Match Length   | No                                 |  |
| -Regex String              | testattack                         |  |
| Service Ports              | 23                                 |  |
| - 🗹 Direction              | To Service                         |  |
| Specify Exact Match Offset | No                                 |  |
| - Specify Max Match Offset | No                                 |  |
| -Specify Min Match Offset  | No                                 |  |
|                            | No                                 |  |
| Constrainter               |                                    |  |

- 13. 確認後按一下OK,然後按一下Apply按鈕將特徵碼應用到感測器。
- 14. 在Configuration(配置)頁籤的Sensor Management(感測器管理)下,按一下**Blocking**。 在左窗格中,選擇**Blocking Properties**,然後選中**Enable Blocking**。

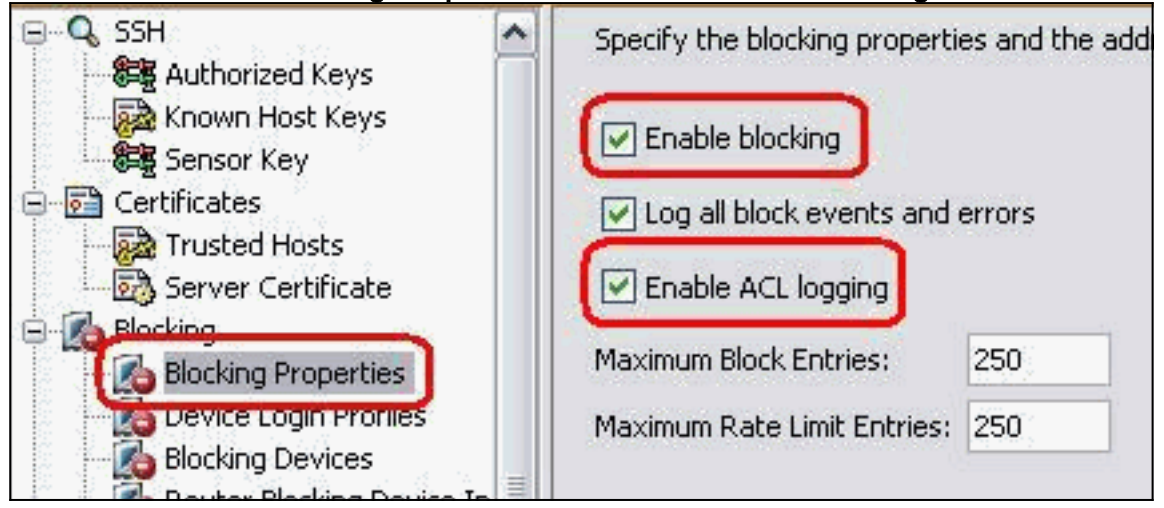

15. 現在,從左窗格轉到Device Login Profile。若要建立新配置檔案,請按一下Add。建立後,按 一下「OK」和「Apply」以感應器並繼續。

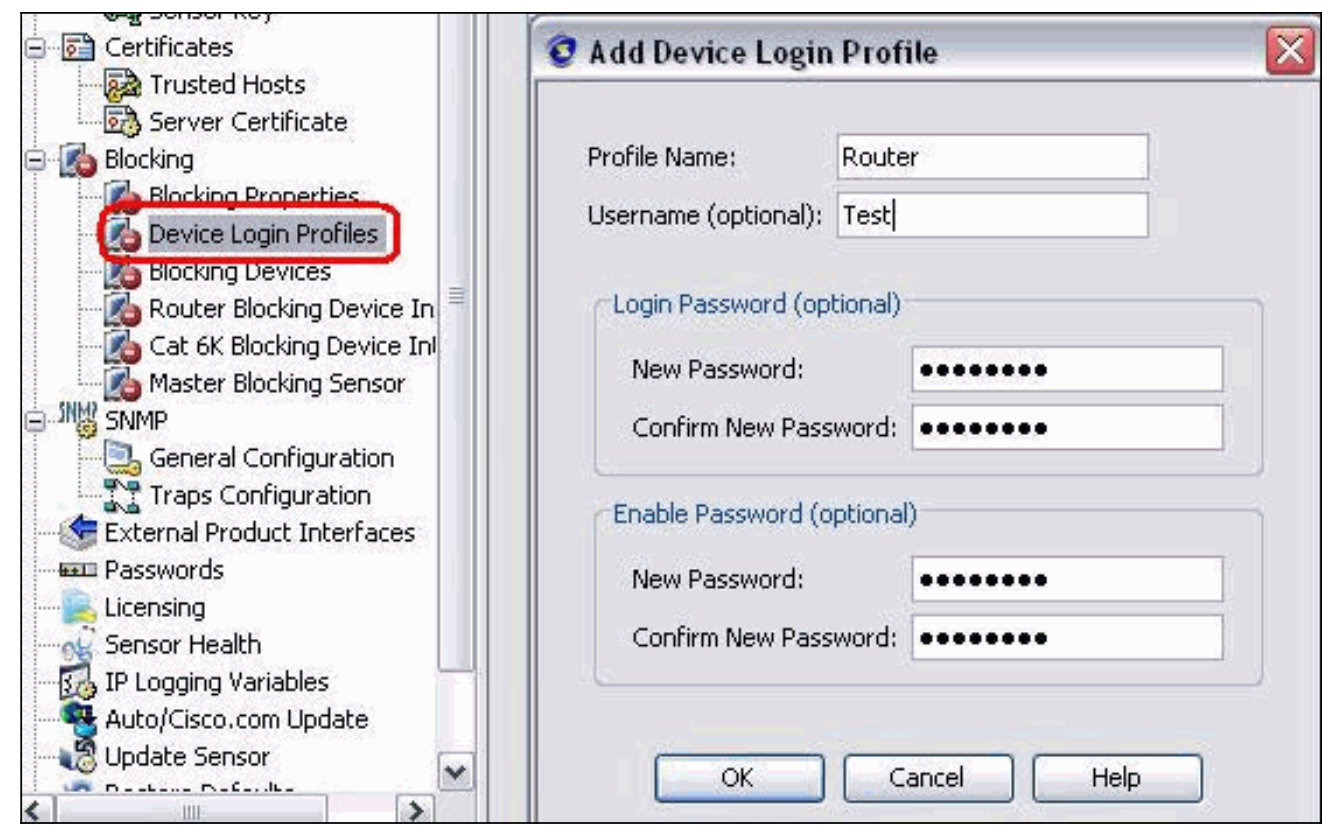

16. 下一步是將路由器配置為阻塞裝置。在左窗格中,選擇Blocking Device,按一下Add以新增 此資訊。然後按一下「OK」和「Apply」。

| Blocking                                            | S Add Blocking Device  |                  |  |
|-----------------------------------------------------|------------------------|------------------|--|
| Blocking Properties                                 | IP Address:            | 10.10.10.10      |  |
| Cat 6K Blocking Device In<br>Master Blocking Sensor | Device Login Profile:  | Router           |  |
| General Configuration                               | Response Capabilities: | Block Rate Limit |  |
| External Product Interfaces                         | Communication:         | Telnet           |  |
| Licensing<br>Sensor Health<br>IP Logging Variables  | ОК                     | Cancel Help      |  |

17. 現在,從左窗格配置阻止裝置介面。新增資訊,按一下OK和Apply。

| Certificates                                                          | Q Add Router Blocking      | <b>Device Interface</b> | 1        |
|-----------------------------------------------------------------------|----------------------------|-------------------------|----------|
| Trusted Hosts                                                         |                            |                         | -        |
| Server Certificate<br>Blocking                                        | Router Blocking Device:    | 10.100.100.1            | ~        |
| Blocking Properties                                                   | Blocking Interface:        | Fe0/1                   |          |
| Blocking Devices                                                      | Direction:                 | In                      | ~        |
| Co Router Blocking Device Interface                                   | Pre-Block ACL (optional):  | blaster                 | 7-<br>27 |
| Master Blocking Sensor                                                | Post-Block ACL (optional): | 101                     |          |
| General Configuration Traps Configuration External Product Interfaces | ОК Са                      | ancel Help              |          |

#### 驗證

#### <u>發動攻擊並阻止攻擊</u>

完成以下步驟以發起攻擊並阻止攻擊:

- 發起攻擊之前,請轉到IME,選擇Event Monitoring > Dropped Attacks View,然後選擇右側 的感測器。
- 2. Telnet至Router House並通過這些命令驗證來自伺服器的通訊。 house#show user

| Li  | ine | User | Host(s) | Idle     | Location     |
|-----|-----|------|---------|----------|--------------|
| * 0 | con | 0    | idle    | 00:00:00 |              |
| 226 | vty | 0    | idle    | 00:00:17 | 10.66.79.195 |

```
house#show access-list
Extended IP access list IDS_FastEthernet0/1_in_0
  permit ip host 10.66.79.195 any
  permit ip any any (12 matches)
house#
```

3. 在Router Light上,Telnet至Router House並鍵入**testattack**。按一下<**space**>或<**enter**>可重設 Telnet作業階段。

```
light#telnet 10.100.100.1
Trying 10.100.100.1 ... Open
User Access Verification
Password:
house>en
Password:
house#testattack
[Connection to 10.100.100.1 lost]
!--- Host 10.100.100.2 has been blocked due to the !--- signature "testattack"
triggered.
4. Telnet至Router House並使用show access-list命令,如下所示。
house#show access-list
```

Extended IP access list IDS\_FastEthernet0/1\_in\_0 10 permit ip host 10.66.79.195 any 20 deny ip host 10.100.100.2 any (71 matches) 30 permit ip any any

#### 5. 從IDS事件檢視器的控制面板中,一旦發起攻擊,就會出現紅色警報。

| Date    |              | Time        | Sig. Name           | Sig. ID |
|---------|--------------|-------------|---------------------|---------|
| Device: | : Corp-IPS ( | 188 items)  |                     |         |
| 🚊 Sev   | verity: high | (188 items) |                     |         |
|         | 10/23/2009   | 09:59:13    | String.tcp          | 60000/0 |
|         | 10/23/2009   | 09:59:02    | ZOTOB Worm Activity | 5570/0  |
| 1       | 10/23/2009   | 09:58:57    | Anig Worm File Tran | 5599/0  |
|         | 10/23/2009   | 09:59:00    | Anig Worm File Tran | 5599/0  |
|         | 10/23/2009   | 09:58:58    | Anig Worm File Tran | 5599/0  |
| 1       | 10/23/2009   | 09:59:17    | Nachi Worm ICMP E   | 2158/0  |

### <u>疑難排解</u>

本節提供的資訊可用於對組態進行疑難排解。

#### <u>提示</u>

使用以下故障排除提示:

- 在感測器中,檢視show statistics network-access輸出,確保state"處於活動狀態。從控制檯或 SSH到感測器,檢視以下資訊: sensor5#show statistics network-access Current Configuration AllowSensorShun = false ShunMaxEntries = 100 NetDevice Type = CiscoIP = 10.66.79.210NATAddr = 0.0.0.0Communications = telnet ShunInterface InterfaceName = FastEthernet0/1 InterfaceDirection = in State ShunEnable = true NetDevice IP = 10.66.79.210AclSupport = uses Named ACLs State = Active ShunnedAddr Host IP = 10.100.100.2ShunMinutes = 15 MinutesRemaining = 12 sensor5#
- 確保通訊引數顯示使用的協定正確,例如使用3DES的Telnet或SSH。您可以從PC上的 SSH/Telnet客戶端嘗試手動SSH或Telnet,檢查使用者名稱和密碼憑據是否正確。然後嘗試從 感測器本身到路由器的Telnet或SSH連線,並檢查您是否能夠成功登入到路由器。

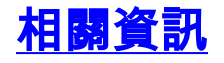

• <u>思科安全入侵防禦支援頁面</u> • <u>技術支援與文件 - Cisco Systems</u>